https://wiki.teltonika-gps.com/view/Files\_menu

## **Files menu**

## Contents

- <u>1 Files section</u>
- <u>2 Actions</u>

This chapter is an overview of **FILES** menu.

## **Files section**

This section displays files that have been uploaded to FOTA WEB by a user. Two possible file types: Firmware and Configuration.

| FIELD NAME  | VALUE                             | DESCRIPTION                                                                                                    |
|-------------|-----------------------------------|----------------------------------------------------------------------------------------------------|
| FILE NAME   | String: file name                 | Exact filename of uploaded file.<br>In case of configuration download<br><b>from</b> device – it includes IMEI + Unix<br>timestamp.                                                                      |
| ТҮРЕ        | Firmware   configuration          | Shows whether file is firmware or configuration.                                                                                                    |
| COMPANY     | String: Company name              | Shows to which company this file is<br>assigned.<br>If a file is assigned to a <b>child</b> level<br>company – then only that particular<br>company and its root level company<br>can utilize this file. |
| DESCRIPTION | String: description; default: N/A | Description shows user-defined<br>explanation for this file.<br>In case of configuration download from<br>device – it shows "From device".                                                               |
| UPLOADED AT | String: date and time             | It shows when the file was uploaded to<br>the FOTA WEB. Date/Time is adjusted<br>by the browser according to the time<br>of local PC.                                                                    |

## Actions

ACTIONS button allows to add a new file or remove (delete) already uploaded ones.

FIELD NAME ACTIONS DESCRIPTION

| Add new file | Companies   Firmware   Configuration | Add new file menu allows to select a<br>Company and assign Firmware and<br>Configuration files to it.<br>It is possible to upload multiple<br>Firmware files and Multiple<br>configurations at the same time. |
|--------------|--------------------------------------|----------------------------------------------------------------------------------------------------|
| Remove       | -                                    | Removes selected file(s) from FOTA<br>WEB.<br>Once file is removed it shall not appear<br>in <b>Devices -&gt; Actions -&gt; Assign</b><br>options.                                                            |
| COMPANY      | String: Company name                 | Shows to which company this file is<br>assigned.<br>If a file is assigned to a <b>child</b> level<br>company – then only that particular<br>company and its root level company<br>can utilize this file.      |
| DESCRIPTION  | String: description; default: N/A    | Description shows user-defined<br>explanation for this file.<br>In case of configuration download<br><b>from</b> device – it shows "From device".                                                             |
| UPLOADED AT  | String: date and time                | It shows when the file was uploaded to<br>the FOTA WEB. Date/time is adjusted<br>by the browser according to the time<br>of local PC.                                                                         |

**NOTE:** configuration files that were downloaded via **Devices -> Actions -> Download from device -> Configuration file** shall appear in **FILES** tab.

Configuration files can be **downloaded** to your PC from **FILES** menu. Configuration files can be opened only with FM configurator.

**Device Groups** - Previous page

Next page - <u>Companies</u>